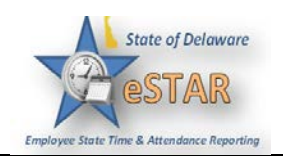

## **Manager/Timekeeper - Rejecting Timesheets**

| 1. | C                                                                                           | lick the <b>Reject</b> t<br>Approve Tin | imesheet button in the <b>Timekeeper Approval</b> field. This is located under the Sheets on the Dashboard. |  |
|----|---------------------------------------------------------------------------------------------|-----------------------------------------|----------------------------------------------------------------------------------------------------|--|
|    |                                                                                             |                                         | ove                                                                                                    |  |
| 2. | The <b>Reject Timesheet</b> window appears.                                                 |                                         |                                                                                                    |  |
|    | R                                                                                           | eject Time Sheet                        | ×                                                                                                    |  |
|    |                                                                                             |                                         | Reject Time Sheet                                                                                           |  |
|    |                                                                                             | E<br>Tim<br>Notify:                     | mployee: Shakira V. Khan<br>e Period Ending: 03/24/2012<br>Shakira V. Khan 💌                                |  |
|    |                                                                                             | Email Subject                           | Your time sheet of 03/24/2012 was rejected.                                                                 |  |
|    |                                                                                             |                                         |                                                                                                    |  |
|    |                                                                                             | Email Message                           |                                                                                                    |  |
|    |                                                                                             |                                         |                                                                                                    |  |
|    |                                                                                             | Comments                                | ×                                                                                                    |  |
|    |                                                                                             |                                         | Send Undo. Close Window                                                                                     |  |
| 3. | If the employee has an email address on file you can send an email notification to the      |                                         |                                                                                                    |  |
|    | employee about their rejected timesheet. Complete the fields in the <b>Reject Timesheet</b> |                                         |                                                                                                    |  |
|    | dialog, using the following table as a guideline.                                           |                                         |                                                                                                    |  |
|    | Table 1: Reject Timesheet Dialog Fields                                                     |                                         |                                                                                                    |  |
|    |                                                                                             | Field                                   | Description                                                                                                 |  |
|    |                                                                                             | Notify                                  | The employee to be notified about the rejected timesheet.                                                   |  |
|    |                                                                                             | Email subject                           | The subject title of the email to be sent to the employee. (The email subject can be changed.)              |  |
|    |                                                                                             | Email message                           | A message to convey to the employee about the rejected timesheet.                                           |  |
|    |                                                                                             | Comments                                | Additional information about the rejected timesheet.                                                        |  |

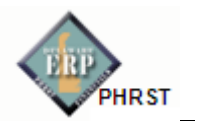

| 4. | Perform one of the following:                                                                                                    |  |  |
|----|----------------------------------------------------------------------------------------------------|--|--|
|    | <ul> <li>Click Send to reject the timesheet and send the e-mail message.</li> <li>Click Close Window to quit the Reject Timesheet window without rejecting the timesheet.</li> <li>Click Undo to rescind the previous rejection of a timesheet. This option is enabled only if you previously rejected the timesheet.</li> </ul> |  |  |
| 5. | If you have rejected the timesheet, the <b>Approve</b> button contains a red "X." Click <b>Save Approvals</b>                                                                                                    |  |  |
| 6. | Click the <b>History</b> button <i>I</i> to view the approval or rejection history for an employee timesheet.                                                                                                    |  |  |
| 7. | The <b>Approval History for Employee</b> window appears. The <b>Approval History</b> window displays the action taken, who took action, the date and time of the action, any e-mail messages sent, and comments made.                                                                                                    |  |  |
| 8. | Review and click Close Window.                                                                                                    |  |  |